計畫專/兼任助理人員/工讀生 薪資線上申請作業流程

**助理薪資/工讀金請領**:須檢附文件:1.助理日誌暨考核表、2.<u>月結薪資明細表(列印第1頁,毋須</u> 簽名)、3.人事費單、4聘任申請書1-2頁、5.勞工保險加保申報表

1. 助理日誌暨考核表(操作步驟如下):第3代校務行政系統辦理,可有2種方式新增:

1-1. 助理自行新增:【共用行政管理系統/助理系統/助理/(助理)查詢職務資料】,點選「日誌」 依當月實際工作時間、時數、工作內容進行填報(除「研究獎助生/團保/月薪」毋須輸入 時數外,其餘專/兼/工讀生皆須填入時數)

提醒:日誌所填時數必須與申請核發時數相符

肋理系統2016版

| <ul> <li>◆ 總務行政管理系統</li> <li>◆ 學生資訊系統</li> <li>◆ 共用行政管理系統</li> <li>▲ 助理系統</li> </ul>             | 助理条統2015版<br>【查詞】<br>111:21 运行 1                                                   |             |                                      | (助理)管理職                      | 務資料         |                      |
|--------------------------------------------------------------------------------------------------|------------------------------------------------------------------------------------|-------------|--------------------------------------|------------------------------|-------------|----------------------|
| <ul> <li>□ 助理</li> <li>1. (助理) 查詢縣茲資料</li> <li>□ 55勢生助學</li> <li>※ 其他功能</li> <li>※ 查出</li> </ul> | DU444++<br>列印聘用申請單、<br>【※】瀏覽器安全性設定+取測封鎖視窩+<br>主辦單位審核通過::查詢到2 筆資料!                  | 列印名<br>報表列日 | 日<br>日<br>日<br>日<br>ち<br>い<br>記<br>定 | <sup>▲州重社</sup> 」<br>核表、查詢月約 | 結薪資明細       |                      |
|                                                                                                  | 相關資料(草稿/送審/審核通過)                                                                   | 工作<br>狀態    | 姓名                                   | 聘期                           | 經費來源與單位名稱   | 職務名稱                 |
| 2.                                                                                               | 日誌         勞保:草稿0送審0審核通過3           健保:草稿0送審0審核通過3           健職申請單           職職申請單 | 審核通過        |                                      | 2018/09/01 ~<br>2018/12/31   | PRC-900908  |                      |
|                                                                                                  | 日誌         勞保:草稿0送審0審核通過1           健保:草稿0送審0審核通過1           離職申請單           職務明細  | 審核通<br>過    | 1                                    | 2018/08/01 ~<br>2018/08/31   | 1.01 (1.01) | 工讀生/勞僱型/月保/時薪(學務處分配) |

#### (助理)填寫日誌

|                                                                                                    | · · · · · · · · · · · · · · · · · · ·               |                                              |
|----------------------------------------------------------------------------------------------------|-----------------------------------------------------|----------------------------------------------|
| 【資訊                                                                                                    | .1                                                  |                                              |
| 姓名                                                                                                    | /身份證字號:                                             |                                              |
| 【查詢                                                                                                    | 1                                                   |                                              |
|                                                                                                    | 月份:                                                 | 2018 V 年 11 V 月 查詢 月結薪資狀態: 201811 月份尚未產生月結資料 |
| 「新増                                                                                                    | 1                                                   | 201811月份                                     |
| ⊾ AVE S E                                                                                                    | -                                                   | 勞保資料1:20181101起,對應本月可填寫 113 小時               |
| 1.                                                                                                    | 日期:                                                 | 2018 ~ 年 11 ~ 月 01 ~ 日                       |
|                                                                                                    | <b>起</b> 訖時間:                                       | 08:00 🗸 ~ 17:00 🗸                            |
|                                                                                                    | 時數:                                                 | 0 ✔ (每天不能超過8小時)                              |
|                                                                                                    | 日誌:                                                 | 收公文、電腦紀錄、送公文、文件歸檔、環境整理                       |
|                                                                                                    | 動作:                                                 | 【新增】日誌為草稿                                    |
| 【修改                                                                                                    | ]                                                   |                                              |
| 3.                                                                                                    | 動作1:                                                | 對選擇項目→送出 :對選擇項目批次設定為【送出。單位管理者審核中】            |
|                                                                                                    | 動作2:                                                | 對選擇項目→刪除                                     |
|                                                                                                    | 動作3:                                                | 若要修改日誌,請先刪除之後再重新新增日誌。                        |
| 【列表                                                                                                    | 1                                                   | 1 草稿查詢到1 筆資料! 2 待審核查詢到0 筆資料! 3 審核通過查詢到0 筆資料! |
| 2                                                                                                    |                                                     |                                              |
| [日誌]                                                                                                    | 1-草稿未送出                                             | 1                                            |
| And and a support of the local division of the local division of t | owners and discussion in contrast in the local dis- |                                              |

 選擇
 表單狀態
 經費來源與單位名稱
 職務名稱
 astId
 姓名
 日期
 星期

 □
 草稿
 【學雜費】研發處研究發展組
 工讀生/勞僱型/月保/時薪(學務處分配)
 □
 20181101
 星期四

- 1-2. 計畫主持人新增: 【共用行政管理系統/助理系統/單位與計畫管理者/(單位)管理助理職務及勞健保資料】, 點選「日誌」
  - (1)【新增】:依當月實際工作時間、時數、工作內容進行填報(除「研究獎助生/團保/月薪」 毋須輸入時數外,其餘專/兼/工讀生皆須填入時數)

提醒:日誌所填時數必須與申請核發時數相符

| 📀 共用行政管理系統    | 勞健保資料( <mark>草稿</mark> /送審/ <mark>通過</mark> ) |
|---------------|-----------------------------------------------|
| ■助理系統         | 勞保 (0/0/3) 健保 (0/0/3) 職務明細                    |
| <u>勞健保費試算</u> | 日誌 (0/0/37) 聘用申請單 離職申請單                       |
| 目主辦單位         |                                               |
| ■單位與計畫管理者     | <u>勞保(0/0/1)</u> 健保(0/0/1) 職務明細               |
|               | 日誌(0/0/18) 聘用申請單 離職申請單                        |
| (單位) 設定助理工作時用 | 勞保 (0/0/1) 健保 (0/0/1) 職務明細                    |
| (單位)月結薪資      | 日誌 (0/0/18) 聘用申請單 離職申請單                       |

| 【查詢】           |                                                                                                    |              | hash if the solution is been of if. |                                                                                                    |
|----------------|----------------------------------------------------------------------------------------------------|--------------|-------------------------------------|----------------------------------------------------------------------------------------------------|
| 単位管理<br>者:     | and the second second sec                                                                                                    |              | 月結新資狀<br>態:                         |                                                                                                    |
| 工作單位/計<br>畫名稱: | A REAL PROPERTY AND A REAL PROPERTY AND A REAL | 100 C 100    | 助理基本資<br>料:                         |                                                                                                    |
| 職務:            | 專任研究助理/勞僱型/月保/月薪(一般計畫)                                                                                                    |              | 職務代號:                               | A REAL PROPERTY OF THE REAL PROPERTY OF THE REAL PR |
| [查詢]           | 草稿查詢到1筆資料! 待審核查                                                                                                    | [詞到0筆資料! 審核] | 通過查詢到0                              | 筆資料!                                                                                                    |
| 月份:            | 2018 🗸 年 11 🗸 月                                                                                                    |              | 查詢                                  | 列印考核表                                                                                                    |
| [審核]           |                                                                                                    | 4.           |                                     |                                                                                                    |
|                | 將【2-待審】設定為【3-通過】                                                                                                    | 】設定為【2-      | 待審】                                 |                                                                                                    |
|                | 將【2-待審 / 3-通過】設定為【1-草稿(退回給助理)】                                                                                                    | 將【1-1        | 草稿】批次刪                              | 除                                                                                                    |
| [新增]           |                                                                                                    |              |                                     |                                                                                                    |
| 1.日期:          | 2018 ▼ 年 11 ▼ 月 09 ▼ 日       201811月份       勞保資料1:20181101起,對應本月可填寫 313 小時                                                                                                    |              | <b>起</b> 訖時間:                       | 08:00 ~ 17:00 ~                                                                                                    |
| 日誌:            | (可空白,需少於30字)                                                                                                    |              | 時數:                                 | 8 🗸                                                                                                    |
| <b>2</b> .動作:  | 新增:新增工作日誌為[1-草稿]                                                                                                    |              |                                     |                                                                                                    |
| 【查詢結果<br>列表】   |                                                                                                    |              |                                     |                                                                                                    |

| 髭擇 | 表單<br>狀態 | 經費來源與單位名稱                                                                                                    | 職務名稱                       | astId | 姓名 | 日期       | 星期      | 起訖時間             |  |
|----|----------|----------------------------------------------------------------------------------------------------|----------------------------|-------|----|----------|---------|------------------|--|
|    | 草稿       | The second state of the second state of the se | 專任研究助理/勞僱型/月保/月<br>薪〈一般計畫〉 |       |    | 20181109 | 星期<br>五 | 08:00 ~<br>17:00 |  |

- (2)【查詢】:選擇欲審查之月份月份工讀日誌,勾選「選擇」/點選「【2-待審】設定為【3-通過】」。
- (3)選「列印考核表」後,請助理(工讀生)簽名,於核銷時一同送件。
   如助理(工讀生)時數 key 錯需要修改,但已設定通過,請計畫主持人修改「將【2-待審/3-通過】設定為【1-草稿(退回給助理)】,助理(工讀生)即可修改日誌。

#### (單位管理者)日誌審核+退回

| 上讀系統2011       | RDX                                                                                                    |                            |                   |                                                                                                    |
|----------------|----------------------------------------------------------------------------------------------------|----------------------------|-------------------|----------------------------------------------------------------------------------------------------|
| 【查詢】           |                                                                                                    |                            |                   |                                                                                                    |
| 單位管理<br>者:     | 1000 M                                                                                                    |                            | 月結薪資狀<br>態:       |                                                                                                    |
| 工作單位/計<br>畫名稱: | And the second second sec |                            | 助理基本資<br>料:       |                                                                                                    |
| 職務:            | 專任研究助理/勞僱型/月保/月薪(一般計畫)                                                                                                    |                            | 職務代號:             | The second second second second second second second second second second second second second second second se |
| [查詢]           | 草稿查詢到0筆資料! 待審核查                                                                                                    | <mark>查詢到1筆資料! 審</mark> 核通 | 通查詢到 <sup>0</sup> | 筆資料!                                                                                                    |
| 1.月份:          | 2018 🗸 年 11 🗸 月                                                                                                    | [                          | 查詢                | <b>4</b> . 列印考核表                                                                                                |
| 【審核】           |                                                                                                    |                            |                   |                                                                                                    |
|                | 3. 將【2-待審】設定為【3-通過】                                                                                                    | 將【1-草稿】                    | 設定為【2-            | 待審】                                                                                                    |
|                | 將【2-待審 / 3-通過】設定為【1-草稿(退回給助理)】                                                                                                    | 將【1-草                      | [稿】批次刪            | 除                                                                                                    |
| [新增]           |                                                                                                    |                            |                   |                                                                                                    |
| 日期:            | 2018 ✔ 年 11 ✔ 月 09 ✔ 日<br>201811月份<br>勞保資料1:20181101起,對應本月可填寫 313 小時                                                                                                    |                            | 起訖時間:             | 00:00 V~00:00 V                                                                                                 |
| 日誌:            | (可空白,需少於30字)                                                                                                    |                            |                   |                                                                                                    |
| 動作:            | 新增:新增工作日誌為[1-草稿]                                                                                                    |                            |                   |                                                                                                    |
| 【查詢結果<br>列表】   |                                                                                                    |                            |                   |                                                                                                    |

| <b>2</b> . | 志]2-待署   | 審核                                                                               |                            |       |    |          |         |                  |    |
|------------|----------|----------------------------------------------------------------------------------|----------------------------|-------|----|----------|---------|------------------|----|
| -          | 表單<br>狀態 | 經費來源與單位名稱                                                                        | 職務名稱                       | astId | 姓名 | 日期       | 星期      | 起訖時間             | 時數 |
|            | 待審       | [10] S. M. Mark, Market S. M. & Williams, Nucl. Phys. Rev. Lett. 70, 100 (1990). | 專任研究助理/勞僱型/月保/<br>月薪(一般計畫) |       |    | 20181109 | 星期<br>五 | 08:00 ~<br>17:00 | 8  |

# 中臺科技大學助理日誌暨考核表

| 經費來源/單位 | 立名稱/計畫名稱                                                                                | 【計畫】                      |          |                |    |     |      |  |
|---------|-----------------------------------------------------------------------------------------|---------------------------|----------|----------------|----|-----|------|--|
| 單位代號/計畫 | 畫代號                                                                                     |                           |          |                |    |     |      |  |
| 職務      | 專任研究即                                                                                   | 專任研究助理/勞僱型/月保/月薪(一般計畫)    |          |                |    |     |      |  |
| 姓名      | 2568                                                                                    |                           |          | 身份證字號          |    | ]   |      |  |
| 期間      | 20181002~                                                                               | -20181031                 |          | 時數             |    | 168 |      |  |
| 列印時間    |                                                                                         |                           |          | 審核通過筆數         |    | 21  |      |  |
| 考核      |                                                                                         |                           |          |                | 自評 |     |      |  |
| 紀律      | 不遲到、不早退。不任意請假,依單位規定辦理請假手續。相關業務資料,恪盡保密責任。服裝儀容整齊合宜。非業務需要不逗留在其他辦公場所。不上網查詢非業務事項或其<br>他不當行為。 |                           |          |                |    | 口良  | 口待改進 |  |
| 態度      | 待人處事親切熱誠。<br>成任務。樂於接受醫                                                                  | ・主動積極協助單位。重<br>臨時交付工作與活動。 | 這視服務態度及電 | 電話禮儀。努力盡責並能如期達 | 口優 | 口良  | 口待改進 |  |
| 能力      | 具備所需專長以提昇<br>達成。                                                                        | 昇服務品質。具備溝通協               | 調能力。願接受  | を臨時性的任務挑戰・沉著應變 | 口優 | 口良  | 口待改進 |  |
| 本人簽章    |                                                                                         |                           |          |                |    |     |      |  |
| 承辦人初評   | 口優 口加強輔導                                                                                | 口不適任                      | 承辦人簽章    |                |    |     |      |  |
| 主管初評    | 口優 口加強輔導                                                                                | 口不適任                      | 主管簽章     |                |    |     |      |  |

# 2. 「月結薪資明細」:【共用行政管理系統/助理系統/單位與計畫管理者/(單位)月結薪資】

依系統步驟1-4進行薪資結算/送審,並列印第1頁-載明每一名助理薪資/勞保、勞退及健保負 擔明細。

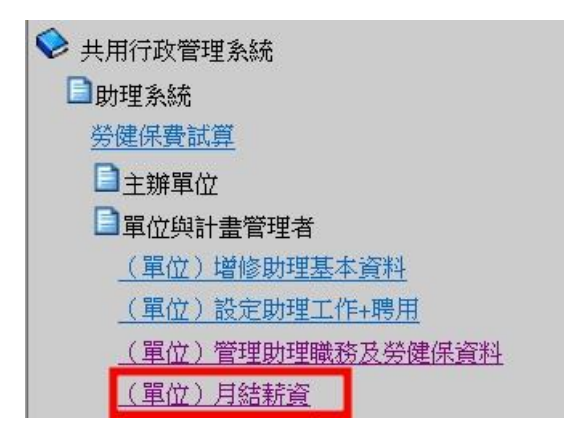

| 助理系統2016版                                                                                                    |                                                                                                    |                                                                                                    |                                                                                                    |                                                |                                                                                                    |                                                    |                                                                               |                                                                                                    |                                                                                                    |
|----------------------------------------------------------------------------------------------------|----------------------------------------------------------------------------------------------------|----------------------------------------------------------------------------------------------------|----------------------------------------------------------------------------------------------------|------------------------------------------------|----------------------------------------------------------------------------------------------------|----------------------------------------------------|-------------------------------------------------------------------------------|----------------------------------------------------------------------------------------------------|----------------------------------------------------------------------------------------------------|
| 【查詢】                                                                                                    |                                                                                                    |                                                                                                    |                                                                                                    |                                                |                                                                                                    |                                                    |                                                                               |                                                                                                    |                                                                                                    |
| 單位管理者:                                                                                                    |                                                                                                    |                                                                                                    |                                                                                                    |                                                |                                                                                                    |                                                    |                                                                               |                                                                                                    |                                                                                                    |
| 步驟1:選擇【經費來源】單                                                                                                    | 位/計畫                                                                                                    | 1.000                                                                                                    | Street, Sec.                                                                                                    | 11 A 81                                        | 1. 1. Carlos (* 1. State)                                                                                                    | and the second second                              | · · · · ·                                                                     |                                                                                                    |                                                                                                    |
| 步驟2:選擇職務類別                                                                                                    |                                                                                                    | 研究獎助生                                                                                                    | /團保/月薪(研發)                                                                                                    |                                                |                                                                                                    | ~                                                  |                                                                               |                                                                                                    |                                                                                                    |
| 步驟3:查詢所有月結薪資                                                                                                    |                                                                                                    | 查詢                                                                                                    |                                                                                                    |                                                |                                                                                                    |                                                    |                                                                               |                                                                                                    |                                                                                                    |
| 【動作】                                                                                                    |                                                                                                    | _                                                                                                    |                                                                                                    |                                                |                                                                                                    |                                                    |                                                                               |                                                                                                    |                                                                                                    |
| 步驟4:批次產生月結薪資總                                                                                                    | 表                                                                                                    | 月份: 2018                                                                                                    | 3 ✔ 年 08 ✔ 月                                                                                                    | 批引                                             | 欠產生月結薪資                                                                                                    | <sub>覺</sub> - 草稿                                  |                                                                               |                                                                                                    |                                                                                                    |
|                                                                                                    |                                                                                                    | 1: 有填寫                                                                                                    | 工作日誌才會產生                                                                                                    | 三月結薪資                                          |                                                                                                    |                                                    | •                                                                             |                                                                                                    |                                                                                                    |
|                                                                                                    |                                                                                                    | 2: 草稿可#<br>3: 若要調#                                                                                                    | 即隊後冉重新產生<br>b明細資料,首和                                                                                                    | 三<br>(可以編輯)                                    | 可编輯目結輯                                                                                                    | 管田細谷田送室()                                          | 0170912新增功台                                                                   | E )                                                                                                    |                                                                                                    |
| 【月結薪資列表】                                                                                                    |                                                                                                    | 0 1 10 30 80 3                                                                                                    |                                                                                                    | n) - 9 - 82 August 4-4                         | - 2 Falling 4-44 2 - 2 (Mod. 401                                                                                                    |                                                    |                                                                               | 57                                                                                                    |                                                                                                    |
| 月結薪資草稿:查詢到1<br>【草稿】                                                                                                    | 筆資料!                                                                                                    |                                                                                                    |                                                                                                    |                                                |                                                                                                    |                                                    |                                                                               |                                                                                                    |                                                                                                    |
|                                                                                                    | 月結狀態                                                                                                    | 月份 3                                                                                                    | 「「「「「「」」                                                                                                    |                                                | 軍                                                                                                    | 位名稱                                                |                                                                               | 助理類別名稱                                                                                                    | 筆數                                                                                                    |
| <u>匯出明</u> 列 送 編 刑<br>血 室 董 陸                                                                                                    | 草稿                                                                                                    | 201808 青                                                                                                    | fa                                                                                                    | -                                              | and the second second sec | diama.                                             |                                                                               | 研究獎助生/團<br>(研發)                                                                                                    | 1保/月薪<br>2                                                                                            |
|                                                                                                    |                                                                                                    |                                                                                                    |                                                                                                    |                                                |                                                                                                    |                                                    |                                                                               |                                                                                                    |                                                                                                    |
|                                                                                                    |                                                                                                    |                                                                                                    |                                                                                                    |                                                |                                                                                                    |                                                    |                                                                               | -                                                                                                    |                                                                                                    |
| 月結薪資明細<br>備註:實領薪資=結算後素                                                                                                    | 养 <b>資-</b> 勞保個人                                                                                                    | 負擔總金額-                                                                                                    | 健保個人負擔                                                                                                    |                                                |                                                                                                    |                                                    |                                                                               | *                                                                                                    |                                                                                                    |
| 月結薪資明細<br>備註:實領薪資=結算後素<br>月結薪資狀態 身份證字                                                                                                    | <b>턁資−勞保個人</b><br>"號 年月                                                                                                    | 負擔總金額-<br>姓名 單位                                                                                                    | 健保個人負擔<br>請資 結算日期                                                                                                    | 月<br>月                                         | 工作日                                                                                                    | 期二                                                 | 工作日數 工作                                                                       | ■ <sup>-</sup><br>□                                                                                                    | ·<br>資 (實領薪資                                                                                          |
| 月結薪資明細<br>備註:實領薪資=結算後素<br>月結薪資狀態 身份證字<br>通過                                                                                                    | <mark>葄資−勞保個人</mark><br><sup>2</sup> 號 年月<br>201807                                                                                                | 、負擔總金額<br>姓名 單位調<br>140                                                                                                    | 健保個人負擔<br>請資 結算日期<br>20180701                                                                                                    | 月<br>1 ~ 201807                                | 工作日<br>731 2018070                                                                                                    | 期<br>02~20180731 1                                 | 工作日數<br>8 <b>117</b>                                                          | ·<br>···································                                                                                                    | 許資 實領薪資<br>15723                                                                                      |
| 月結薪資明細<br>備註:實領薪資=結算後集<br>月結薪資狀態 身份證字<br>通過                                                                                                    | <mark>菥資-勞保個人</mark><br>?號 年月<br>201807                                                                                                    | 、負擔總金額-<br>姓名 單位調<br>140                                                                                                    | 建保個人負擔<br>請資 結算日期<br>20180701                                                                                                    | 月<br>1 ~ 201807                                | 工作日:<br>731 201807(                                                                                                    | 期                                                  | 工作日數  工作<br>8  117                                                            | ·<br>·<br>·<br>·<br>·<br>·<br>·<br>·<br>·<br>·<br>·<br>·<br>·<br>·                                                                                                    | <b>資 賃</b> 領薪資<br>15723                                                                               |
| 月結薪資明細<br>備註:實領薪資=結算後棄<br>月結薪資狀態身份證字<br>通過<br>勞保 勞保雇主                                                                                                    | 턁資-勞保個人<br>號 年月<br>201807<br><b>負擔:1213</b>                                                                                                    | <員擔總金額 姓名 單位3 ■ 140 ■ 18+5=12                                                                                                    | 建保個人負擔<br>辦資 結算日期<br>20180701<br>36                                                                                                    | 月<br>1 ~ 201807                                | 工作日<br>731 2018070                                                                                                    | 期                                                  | 工作日數  工作<br>8  117                                                            | -<br>-<br>-<br>-<br>-<br>-<br>-<br>-<br>-<br>-<br>-<br>-<br>-                                                                                                    | 音質領薪資<br>15723                                                                                        |
| 月結薪資明細<br>備註:實領薪資=結算後素<br>月結薪資狀態 身份證字<br>通過<br>勞保 勞保雇主<br>姓名 勞保單位負擔                                                                                           | <b>芹資−勞保個人</b><br>「號」年月<br>201807<br><b>〕擔:1213</b><br>勞保退休金<br>單位負擔                                                                               | <ul> <li>員擔總金額-</li> <li>姓名 單位氯</li> <li>■ 140</li> <li>■ 18+5=12</li> <li>勞保職業災害</li> <li>單位負擔</li> </ul>                                                                                                    | <ul> <li>建保個人負擔</li> <li>辦資結算日期</li> <li>20180701</li> <li>36</li> <li>勞保工資<br/>單位負擔</li> </ul>                                                     | 月<br>1~201807<br>译墊償 勞<br>醫 總                  | 工作日:<br>731  201807(<br>保單位負擔<br>金額                                                                                                    | 期<br>02~20180731 1<br>勞保個人負擔                       | 工作日數 工作<br>8 117<br>勞保退休金<br>個人負擔                                             | <ul> <li>時數 結算後朝</li> <li>16380</li> <li>6 保 個 人 負 指</li> <li>祭 保 個 人 負 指</li> <li>總金額</li> </ul>                                                                                                    | 管 實領薪資<br>15723 <b>347</b> 勞保總金額                                                                      |
| 月結薪資明細<br>備註:實領薪資=結算後素         月結薪資狀態       身份證字         通過       第保雇主賃         勞保       勞保雇主賃         姓名       勞保單位負擔         1213                           | <b>府資-勞保個人</b><br>「號」年月<br>201807<br><b>〕擔:1213</b><br>勞保退休金<br>單位負擔<br>990                                                                        | <ul> <li>         人員擔總金額-     </li> <li>         姓名 單位3     </li> <li>         140     </li> <li> <b>H18+5=12</b> </li> <li>         勞保職業災害     </li> <li>         單位負擔     </li> <li>         18     </li> </ul> | <ul> <li>健保個人負擔</li> <li>結算日期</li> <li>20180703</li> <li>36</li> <li>勞保工資<br/>單位負擔</li> <li>5</li> </ul>                                            | 月<br>1~201807<br>資 <u>墊</u> 償<br>等<br>總<br>22: | 工作日<br> <br>31   201807(<br>保單位負擔<br>金額<br> <br>26                                                                                                    | 期<br>02~20180731 1<br>勞保個人負擔<br>347                | <ul> <li>工作日數 工作</li> <li>8 117</li> <li>勞保退休金<br/>個人負擔</li> <li>0</li> </ul> | <ul> <li>時數 結算後朝<br/>16380</li> <li>存保個人負擔</li> <li>祭保個人負擔</li> <li>總金額</li> <li>347</li> </ul>                                                                                                    | 管 實領薪資<br>15723   15723   第:347   勞保總金額   2573                                                        |
| 月結薪資明細<br>備註:實領薪資=結算後素         月結薪資狀態       身份證字         通過          勞保       勞保雇主貨         姓名       勞保單位負擔         1213          健保                          | 清資-勞保個人<br>號 年月<br>201807<br><b>算擔:1213</b><br>勞保退休金<br>單位負擔<br>990<br>勞退雇主                                                                        | ▲自擔總金額- 姓名 單位第 140 140 +18+5=12 勞保職業災害 單位負擔 18 <b>負擔:990</b>                                                                                                    | <ul> <li>健保個人負擔</li> <li>結算日期</li> <li>20180701</li> <li>36</li> <li>勞保工資<br/>單位負擔</li> <li>5</li> </ul>                                            | 月<br>1~201807<br>至墊償<br>等<br>22:               | □<br>二作日<br>2018070<br>保單位負擔<br>金額<br>26                                                                                                    | 期 [-<br>02~20180731 1<br>勞保個人負擔<br>347             | 工作日數 工作<br>8 117<br>勞保退休金<br>個人負擔<br>0                                        |                                                                                                    | 音質質報薪資<br>15723   15723   347   勞保總金額   2573                                                          |
| 月結薪資明細<br>備註:實領薪資=結算後素         月結薪資狀態       身份證字         通過          勞保       勞保雇主貨         姓名       勞保單位負擔         1213          健保          姓名       健保個人負擔 | <ul> <li>芹資-勞保個人</li> <li>號 年月</li> <li>201807</li> <li>〕擔:1213</li> <li>勞保退休金</li> <li>單位負擔</li> <li>990</li> <li>勞退雇主</li> <li>健保單位負指</li> </ul> | <ul> <li>↓ 自擔總金額-</li> <li>姓名 單位氯</li> <li>↓ 140</li> <li>↓ 18+5=12</li> <li>勞保職業災害</li> <li>單位負擔</li> <li>18</li> <li>負擔:990</li> <li>詹 健保總金餐</li> </ul>                                                         | <ul> <li>健保個人負擔</li> <li>結算日期</li> <li>20180701</li> <li>36</li> <li>勞保工資</li> <li>單位負擔</li> <li>5</li> <li>預</li> <li>相關</li> <li>健保單筆數</li> </ul> | 月<br>1 ~ 201807<br>至墊價 勞<br>222<br>g 月結建       | □ 工作日<br>731 2018070<br>保單位負擔<br>金額<br>26<br>立者 「                                                                                                    | 期 [2<br>02 ~ 20180731 1<br>勞保個人負擔<br>347<br>目結建立時間 | <ul> <li>工作日數 工作</li> <li>8 117</li> <li>勞保退休金<br/>個人負擔</li> <li>0</li> </ul> | information (16380)                  free (16380)                 free (16380)                    free (16380)                 free (16380)                 free (16380)                 free (16380)                 free (16380)                 free (16380)                 free (16380)                 fre | <ul> <li>資 買領薪資<br/>15723</li> <li>15723</li> <li>347</li> <li>勞保總金額<br/>2573</li> <li>改時間</li> </ul> |

(單位管理者)送審月結薪資

1080218 適用

#### 3. 人事費單請購:【總務行政管理系統/薪資系統/人事費/人事費申報作業/人事費申請】申請,分

2張人事費單-薪資、雇主負擔勞健保及勞退費用及1張二代健保(補充保費)自付額

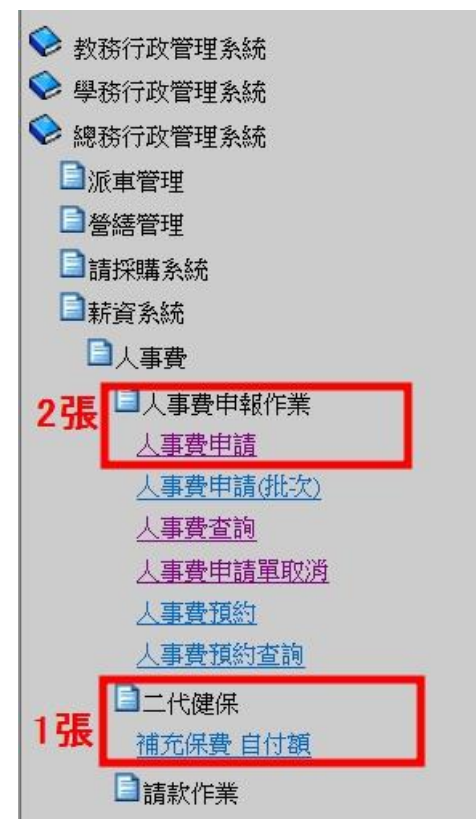

(1)第1張人事費單-雇主負擔:勞保(紅框加總)、勞退、健保-<u>金額可參考金額(請點我)</u>,並附上 月結薪資明細表(第1頁)

# 特別提醒:因2月只有28天,若所聘任助理為整月投保,保費計算請參考會計室公 告之「勞健保與勞退最新費率對照表」。

| 主權諸特                                                                        | 明治武行时                                                                                                    | 人事費申請                            |               |                     |       |
|-----------------------------------------------------------------------------|----------------------------------------------------------------------------------------------------|----------------------------------|---------------|---------------------|-------|
| 人事費單號:<br>申該單位:<br>申該目期:<br>預算來源:<br>信註:<br>合計:0.0<br>送出 译出(15)25979年946.53 |                                                                                                    | 狀態:<br>申 话/例题:<br>成本例题:<br>工作計畫: | New York      | 11 To 1             |       |
|                                                                             | Example a constraint a constraint a | 給付項目:                            | 厨保費(機關負擔) ✔ * | 此部分申請勞保、勞退、<br>雇主負擔 | 建保    |
| 給付金額:<br>用 途:                                                               | ■入境不開にの入却が能入上。 (***) 阿干##成中波(UF1日至1491日)13、在準約個年後回605人會  *  *  *  *  *  #  #  #  #  #  #  #  #                                                                                                    |                                  |               |                     |       |
| 新增儲存 新增取消                                                                   |                                                                                                    |                                  |               |                     |       |
| 有投保勞健保者需填寫下列資料<br>投保者:                                                      | 214<br>● 影歌員 ○ 学生 ○ 校介人士<br>姓 名:<br>                                                                                                    |                                  |               |                     |       |
| 薪资:                                                                         | 開放其目: 兩國理<br>開放其目: 兩國理<br>給付金額:<br>用 速:<br>(1) (1) (1) (1) (1) (1) (1) (1) (1) (1)                                                                                                    | 23.4日資料收集,臨時工資                   |               |                     |       |
| 勞工退休金(機關負擔):                                                                | 預整科目: 該邊理 ✓ ■ % 通向新資相同預算科目<br>給付金額: 0 ● % 通0                                                                                                    |                                  |               | 勞工週休金(目付額):         | 給付金額: |
| 勞保費(連購員整):                                                                  | 預算科目: [萨道理 ✓]+选递种新資相同預算科目<br>給付金額: 0                                                                                                    |                                  |               | 勞保費(自付額):           | 給付金額: |
| 健保費(機關負擔):<br>新燈儲存 新燈取消                                                     | 預整科目: [詩语语:                                                                                                    |                                  |               | 健保費(自付額):           | 給付金額: |

(2)第2張人事費單-助理薪資:勞保個人負擔金額參考圖(請點我)金額(橘框),並附上:

1. 二代健保(補充保費)自付額、2. 助理日誌暨考核表、3. 聘任申請書 1-2 頁、
 4. 勞工保險加保申報表

|                                                                                                    |                                                         | 人事費申請                                              |                               |                         |                                                                                                    |
|----------------------------------------------------------------------------------------------------|---------------------------------------------------------|----------------------------------------------------|-------------------------------|-------------------------|----------------------------------------------------------------------------------------------------|
| 主權資料                                                                                                    | 明新資料                                                    |                                                    |                               |                         |                                                                                                    |
| 人事費單號:                                                                                                    | PA1071105029                                            | 默態:                                                | 結束                            |                         |                                                                                                    |
| 申請單位:                                                                                                    | 環境與安全衛生工程系                                              | 申請人:                                               | 徐一量                           |                         |                                                                                                    |
| 申請日期:                                                                                                    | 107/11/05                                               | 成本歸屬:                                              | 環境與安全衛生工程系                    |                         |                                                                                                    |
| 預算來源:                                                                                                    | 學校經費                                                    | 工作計畫:                                              | T107002T0110001-零工-環境與安全衛生工程系 |                         |                                                                                                    |
| 備註:                                                                                                    |                                                         |                                                    |                               |                         |                                                                                                    |
| 合計: 0.0                                                                                                    |                                                         |                                                    |                               |                         |                                                                                                    |
| 送出資料填妥確認無誤後                                                                                                    | 。諸按此按鈕送出。即可完成本次申請                                       |                                                    |                               |                         |                                                                                                    |
| 預算科目:                                                                                                    | 513227教學·業務·建二代配 餘額0 💙 •                                | 給付項目:                                              | ──────────────────            |                         |                                                                                                    |
| 給付對象:                                                                                                    | ● 教職員 ○ 學生 ○ 校外人士                                       |                                                    |                               |                         |                                                                                                    |
|                                                                                                    | 姓 名:                                                    |                                                    |                               |                         |                                                                                                    |
|                                                                                                    | 員工編號: 驗證房分。                                             |                                                    |                               |                         |                                                                                                    |
|                                                                                                    | 為入壇未滿183天的外鐘人十: N ✓ 同一連報年度(1月1日至12月31日) 内, 在華民留不經過183天者 |                                                    |                               |                         |                                                                                                    |
| 給付金額:                                                                                                    |                                                         |                                                    |                               |                         |                                                                                                    |
|                                                                                                    |                                                         |                                                    |                               |                         |                                                                                                    |
| 用班:                                                                                                    | ✓ *範例 096/08月份主持人費 或 096/04月23.4日                       | 資料收集,臨時工資                                          |                               |                         |                                                                                                    |
| 新增儲存 新增取消                                                                                                    |                                                         |                                                    |                               |                         |                                                                                                    |
| 有於保险使保生费性容下和的                                                                                                    |                                                         |                                                    |                               |                         |                                                                                                    |
| 投保者:                                                                                                    |                                                         |                                                    |                               |                         |                                                                                                    |
| and the second second s |                                                         |                                                    |                               |                         |                                                                                                    |
|                                                                                                    | 21 1 10 10 10 10 10 10 10 10 10 10 10 10                |                                                    |                               |                         |                                                                                                    |
| ation .                                                                                                    |                                                         |                                                    |                               |                         |                                                                                                    |
| 新たちに・                                                                                                    |                                                         |                                                    |                               |                         |                                                                                                    |
|                                                                                                    | 始付金額: 具高切埋备月新食, 个須                                      | 扣际劳保目付額                                            |                               |                         |                                                                                                    |
|                                                                                                    |                                                         | o Plate in 1 m - h corner Plate unimplate from the |                               |                         |                                                                                                    |
|                                                                                                    | H 3E:                                                   | 8月19王持人實 蚁 09604月23.4日實料收集,歸時上實                    |                               |                         |                                                                                                    |
| 為て混体金(線開気論):                                                                                                    |                                                         |                                                    | 10 T I                        | (法金/自計類):               |                                                                                                    |
| 劳工定件正(随期其据)、                                                                                                    | 預算科目: 同選擇 · · · · · · · · · · · · · · · · · · ·         |                                                    | 97-13                         | 11小亚(日1)朝),             | 給付金額:                                                                                                    |
|                                                                                                    | 給付金額: 0                                                 |                                                    |                               |                         |                                                                                                    |
|                                                                                                    |                                                         |                                                    |                               |                         | and a second second second second second second second second second second second second second second second |
| 穷休費(機關資證):                                                                                                    | 預算科目: 請選擇 学情選與薪資相因預算科目                                  |                                                    | 勞保書                           | (自行報):                  | 給付金額:                                                                                                    |
|                                                                                                    | 給付金額: 0 *議協0                                            |                                                    | ill ill                       | 部分輪入助理勞/                | 健保自付額                                                                                                    |
|                                                                                                    |                                                         |                                                    | ~                             | HE 23 THE 2 CHI - 1 311 | NE PIN HAT I J HAR                                                                                             |
| 健保費(機關負擔):                                                                                                    | 預算科目: 請選擇 *請選與薪資相問預算科目                                  |                                                    | 健保雪                           | (自付額):                  | 給付金額:                                                                                                    |
|                                                                                                    | 給付金額: 0 *讀壇0                                            |                                                    |                               |                         |                                                                                                    |
| 来后他的办法方案 ————————————————————————————————————                                                                                                    |                                                         |                                                    |                               |                         |                                                                                                    |

### (3)1 張二代健保(補充保費)自付額:

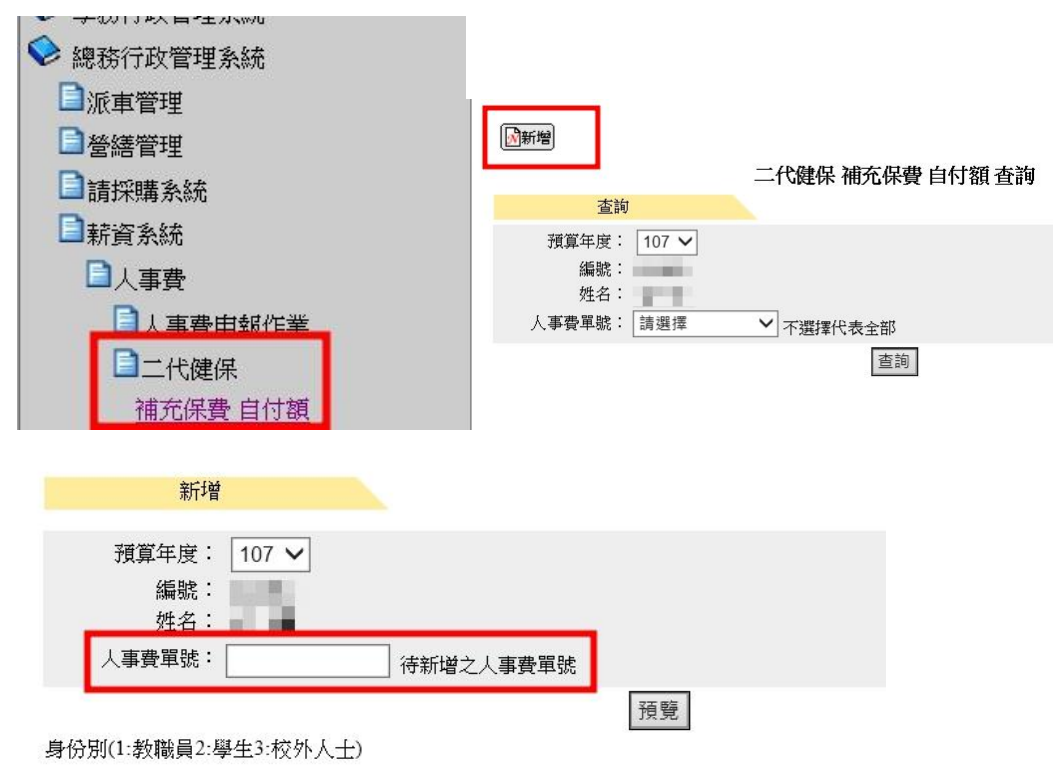

## 人事費單號是輸入第2張人事費單-助理薪資